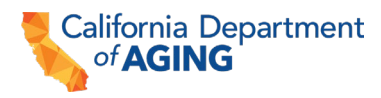

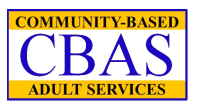

## COMMUNITY-BASED ADULT SERVICES (CBAS) PEACH PROVIDER PORTAL UPLOAD INSTRUCTIONS FOR CHANGE IN MANAGEMENT FILE TYPE(S)

### **Upload Application to:**

https://peach.aging.ca.gov

The Peach Provider Portal allows CBAS centers to securely submit files to the California Department of Aging (CDA). Files containing confidential and protected health information (PHI), are subject to regulations under the Health Insurance Portability and Accountability Act of 1996 (HIPAA). Do **not** share your Peach Provider Portal login username and/or password with anyone.

# Please note new file types have been added to the File Upload section of the Peach Provider Portal.

#### **INSTRUCTIONS FOR SUBMITTING:**

Change Administrator, Assistant Administrator, and Program Director Applications Via the Peach Provider Portal using *Any File type.* 

To Upload the following application type in the Peach Provider Portal:

- 1. Log in to Peach, select File Upload.
- 2. Ensure the center selected from the dropdown menu is correct.
- 3. Select +Add New Files.

| + Add New Files<br>Show 10 + entries |              |         |                            |  |
|--------------------------------------|--------------|---------|----------------------------|--|
| File                                 | 11 File Type | ţ1      | Size in KB 🔃 Uploaded Date |  |
|                                      |              | No data | No data available in table |  |
| Showing 0 to 0 o                     | of 0 entries |         |                            |  |

4. Please note: the **File Upload** window now allows you to submit based on the **File Type**.

PEACH Provider Portal File Type(s) Instructions (continued) Page 2

- File Type

   Any file

   Drop files here, paste or browse files
- 5. Select "Any File" as the desired file type from the dropdown menu.

| File(s) Upload | × |
|----------------|---|
| File Type      |   |
| Any file       | ~ |

- 6. Drag and drop files into the file upload window or select **browse files** and choose the file(s) you would like to upload.
- 7. Once all files have been added, select the green **Upload file** button to upload the file(s).

PEACH Provider Portal File Type(s) Instructions (continued)

#### Page 3

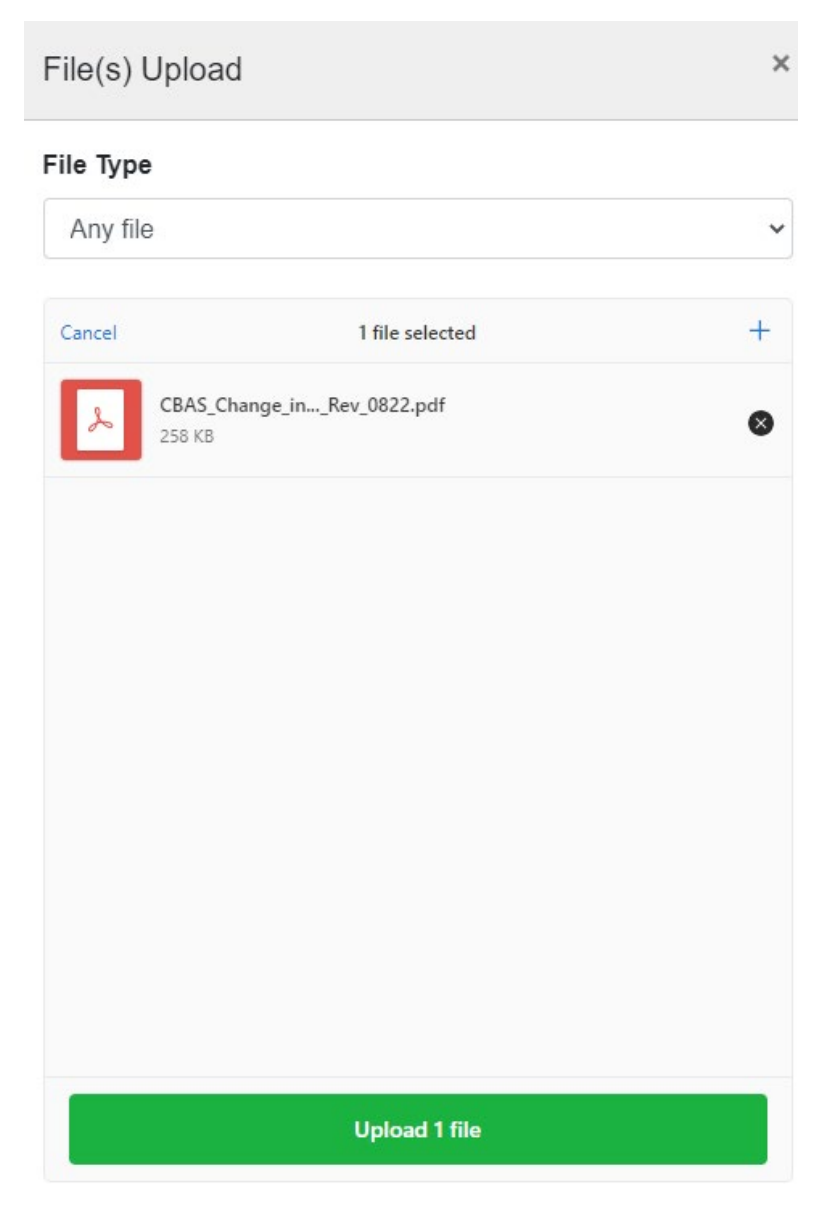

8. Look for a green checkmark next to the file icon and the words 'upload complete' above the list of files to confirm the file was uploaded successfully.

PEACH Provider Portal File Type(s) Instructions (continued)

#### Page 4

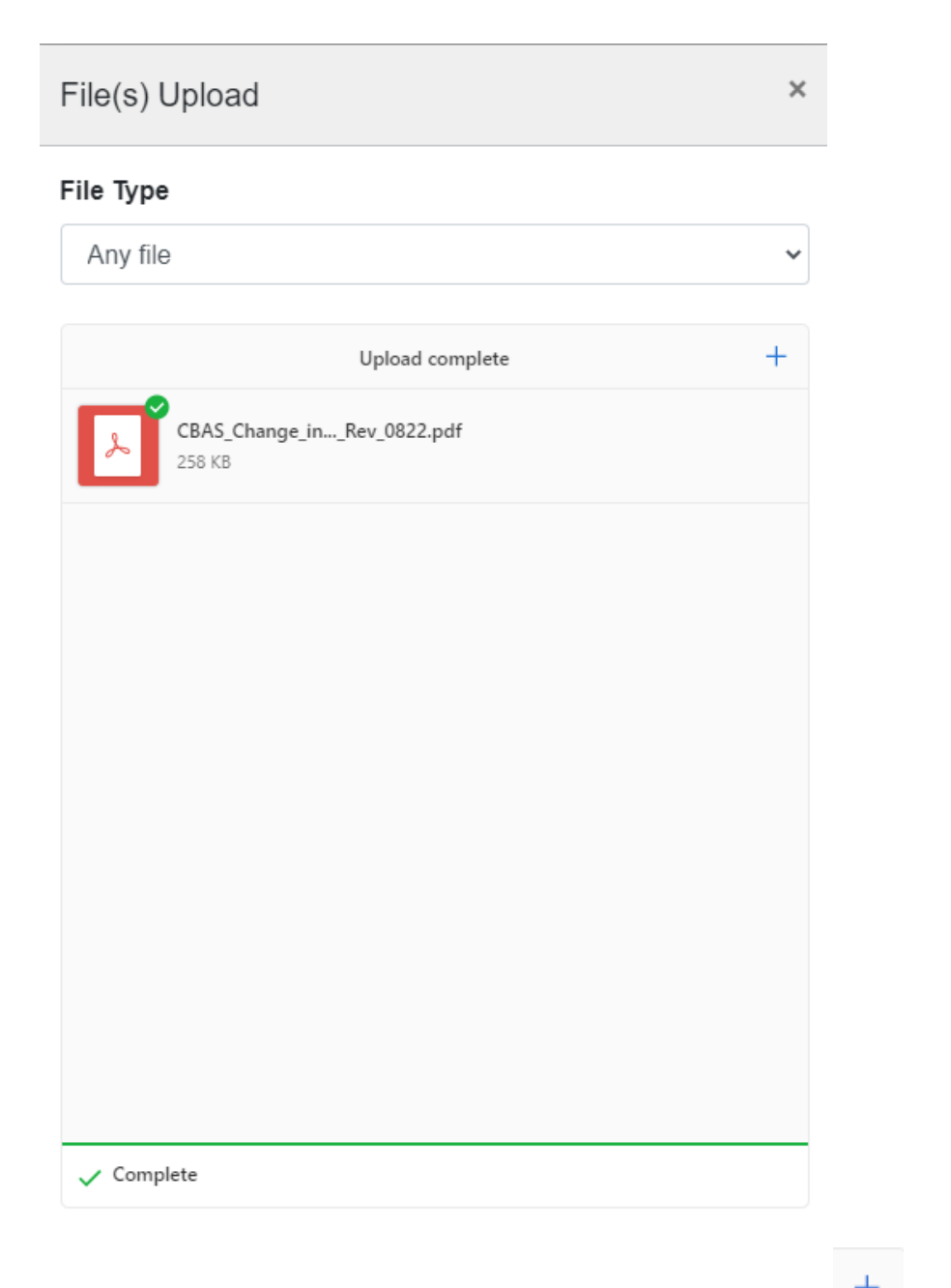

- 9. If you have additional file types to upload, select the Plus sign button (<sup>+</sup>) and repeat steps 1 8.
- 10. When complete, select close and all currently uploaded files will be listed under

your center name. Select the button in the top right corner of Peach (<sup>III</sup>) to log out.